# Aanmelden in Holsbeek

Korte handleiding

Alle Holsbeekse scholen werken met een **digitaal aanmeldingssysteem.** Is je kind van geboortejaar 2022, gaat je kind de lagere school in Holsbeek-Dorp aanvatten in september 2024 of wil je kind graag van school veranderen? Dan zal je je kind eerst moeten aanmelden!

Dit kan vanaf 27 februari 9u. Geen tijd die dag? Geen probleem! Je kan je kind aanmelden tot 19 maart 16u. Het tijdstip van aanmelden speelt geen rol bij het bepalen van de plaatsen.

## Aanmelden voor een school in holsbeek doe je via holsbeekbao.aanmelden.vlaanderen

Broers en zussen van leerlingen en kinderen van personeel, melden ook in de periode van 27 februari tot 19 maart aan, maar hebben wel voorrang bij de plaatsberekening.

Plaatsen worden berekend op basis van schoolvoorkeur en (wandel)afstand van de school.

Op volgende pagina's tonen we de verschillende stappen die je moet doorlopen om je kind aan te melden.

<u>**Tip**</u>: hou je eigen rijksregisternummer en dat van je kind bij de hand

Heb je toch nog vragen of heb je hulp nodig bij het aanmelden neem dan tijdens de schooluren contact op met één van de scholen!

Ga naar https://holsbeekbao.aanmelden.vlaanderen om je kind aan te melden

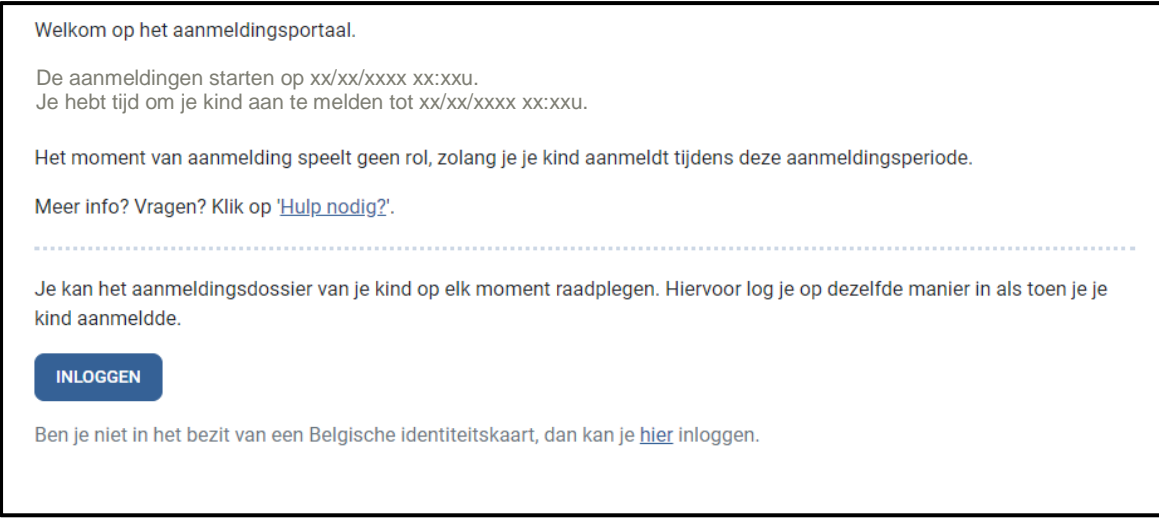

Heb je een Belgische identiteitskaart klik dan op 'inloggen'. (zie <u>optie 1</u> hieronder) Heb je geen Belgische identiteits-kaart, dan klik je op 'hier' om in te loggen of een account aan te maken (zie <u>optie 2</u> op de volgende pagina)

<u>Opmerking</u>: De ouder kan zich desgewenst laten bijstaan door een privé-persoon (bv: buurvrouw, nicht, nonkel, vriend, ...) of een medewerker van een organisatie (bv OCMW) om zijn/haar kind aan te melden Dit kan op twee manieren:

- De persoon logt in met de gegevens van de ouder (<u>Opmerking</u>! Indien je dit voor meerdere ouders doet, controleer dan of u voor de vorige ouder bent uitgelogd! Op het welkomscherm ziet u als wie u bent aangemeld (zie pg 5 – 'Tim Peeters')
- De persoon logt in met de eigen gegevens

#### Optie I – in het bezit van een Belgische identiteitskaart

Nadat je op inloggen hebt geklikt maak je op het volgende scherm een keuze uit één van de aanmeldingssystemen van Vlaanderen

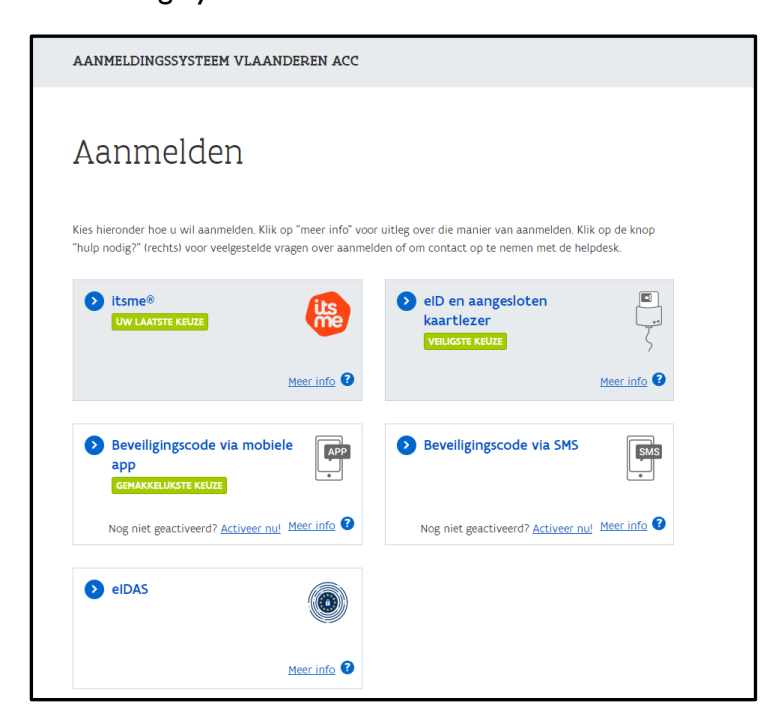

#### Optie 2 - niet in het bezit van een Belgische identiteitskaart

Heb je reeds een account aangemaakt op het aanmeldingsportaal dan kan je hier inloggen met je e-mailadres en wachtwoord. Zo niet, klik dan op 'Account aanmaken'.

| inioggen                                                                  |                                                                                                    |
|---------------------------------------------------------------------------|----------------------------------------------------------------------------------------------------|
| Opgelet!                                                                  |                                                                                                    |
| Deze functionaliteit is en<br>Vlaanderen.                                 | kel bedoeld voor personen die zich niet kunnen aanmelden met het authenticatieportaal van                                                           |
| E-mailadres                                                               |                                                                                                    |
|                                                                           |                                                                                                    |
| Wachtwoord                                                                |                                                                                                    |
|                                                                           |                                                                                                    |
| INLOGGEN                                                                  |                                                                                                    |
|                                                                           |                                                                                                    |
| <u>Nachtwoord vergeten?</u>                                               | it aanmaken                                                                                                    |
| Een account aar                                                           | ımaken                                                                                                    |
| Opgelet!                                                                  |                                                                                                    |
|                                                                           |                                                                                                    |
| Deze functionaliteit is enko<br>Vlaanderen.                               | el bedoeld voor personen die zich niet kunnen aanmelden met het authenticatieportaal van                                                            |
| Deze functionaliteit is enke<br>Vlaanderen.<br>E-mailadres *              | el bedoeld voor personen die zich niet kunnen aanmelden met het authenticatieportaal van<br>Wachtwoord *                                            |
| Deze functionaliteit is enk<br>Vlaanderen.<br>E-mailadres *<br>Voornaam * | el bedoeld voor personen die zich niet kunnen aanmelden met het authenticatieportaal van<br>Wachtwoord *                                            |
| Deze functionaliteit is enk<br>Vlaanderen.<br>E-mailadres *<br>/oornaam * | el bedoeld voor personen die zich niet kunnen aanmelden met het authenticatieportaal van    Wachtwoord *   Bevestig wachtwoord *                    |
| Deze functionaliteit is enk<br>Vlaanderen.<br>E-mailadres *<br>Voornaam * | el bedoeld voor personen die zich niet kunnen aanmelden met het authenticatieportaal van    Wachtwoord *   Bevestig wachtwoord *   ACCOUNT AANMAKEN |

# Je account is aangemaakt

Je ontvangt per direct een e-mail met daarin een activatie link. Klik op de link in de e-mail om je account te activeren.

Geen e-mail ontvangen? Kijk dan zeker ook in je map "ongewenste berichten".

# Kind Aanmelden

| Welkom op het aanmeldingsportaal, Tim Peeters                                                                 |
|----------------------------------------------------------------------------------------------------|
| De aanmeldingen starten op xx/xx/xxxx xx:xxu.<br>Je hebt tijd om je kind aan te melden tot xx/xx/xxxx xx:xxu. |
| Het moment van aanmelding speelt geen rol, zolang je je kind aanmeldt tijdens deze aanmeldingsperiode.        |
| Meer info? Vragen? Klik op ' <u>Hulp nodig?</u> '.                                                            |
| NIEUWE AANMELDING                                                                                             |
|                                                                                                    |

### Klik op 'Nieuwe aanmelding'

| Gegevens van je kin<br>Vul de gegevens van je kind in | l <b>d</b>                      |                   |               |            |
|-------------------------------------------------------|---------------------------------|-------------------|---------------|------------|
| Voornaam *                                            |                                 | Naam *            |               |            |
| Emma Peeters<br>Rijksregisternummer * Geboorte        |                                 | Peeters           |               |            |
|                                                       |                                 | Geboortedatum     | Geboortedatum |            |
| 19.70.06-002.57 6                                     |                                 | 6                 | 10            | 2019       |
| Waar vind je dit?                                     |                                 |                   |               |            |
| Domicilieadres van je kind                            |                                 |                   |               |            |
| Land *                                                | Gemeente *                      |                   |               |            |
| België 🔹                                              | 3220 - Holsbeek                 |                   |               | ⊗ ▼        |
| Straat * <u>Ik vind mijn straat niet</u>              | <u>t in de lijst.</u>           |                   | Huisnummer *  | Bus        |
| Terheidse Hoek 💿 🗸                                    |                                 | S •               | 600           |            |
| ✓ Ik ga akkoord met de gebru                          | uikersvoorwaarden en het privad | <u>cybeleid</u> . |               | VOLGENDE > |

Vul al de gegevens in en klik op volgende

**Belangrijk**: heeft je kind geen rijksregisternummer, stuur dan een e-mail naar aanmelden@holsbeek.be en zij bezorgen je zo snel mogelijk een aanmeldingsnummer

| Ouder 1          |                 |
|------------------|-----------------|
| Voornaam *       | Familienaam *   |
| Tim              | Peeters         |
| Telefoonnummer * | E-mailadres     |
| 0499999999       | mail@telenet.be |
| Ouder 2          |                 |
| Voornaam         | Familienaam     |
| Telefoonnummer   | E-mailadres     |
|                  |                 |

Vul de gegevens van minstens één van de ouders in en klik op volgende

| lk meld mijn kind aan voor het: |                 |  |
|---------------------------------|-----------------|--|
| Kleuteronderwijs                | Lager onderwijs |  |
| O Kleuterschool                 | 🔘 1e leerjaar   |  |
|                                 | 🔘 2e leerjaar   |  |
|                                 | 🔘 3e leerjaar   |  |
|                                 | 🔘 4e leerjaar   |  |
|                                 | 🔘 5e leerjaar   |  |
|                                 | 🔘 6e leerjaar   |  |

Kies het onderwijsniveau waarvoor je je kind wil aanmelden en klik op volgende

| Kies voor welke scholen je je kind aanmeldt. In een volgende s | stap kan je de volgorde in je keuzes bepalen. |
|----------------------------------------------------------------|-----------------------------------------------|
| VOEG SCHOOL TOE                                                |                                               |
|                                                                | VOLGENDE >                                    |
| cholen kiezen                                                  | >                                             |
| chool zoeken                                                   |                                               |
| Idalli Vali de School, straat, gemeente                        |                                               |
| Testschool<br>Teststraat 24<br>1000 Testgemeente               | <b>test</b><br>Testweg 41<br>1020 Teststad    |
| Totaal aantal vrije plaatsen: <b>0</b>                         | Totaal aantal vrije plaatsen: <b>0</b>        |
| KIES DEZE SCHOOL                                               | KIES DEZE SCHOOL                              |
| Testschool roepnaam<br>Test straat 307<br>1234 Testgemeente    |                                               |
| Website                                                        |                                               |
| Totaal aantal vrije plaatsen: N                                |                                               |
|                                                                |                                               |
|                                                                |                                               |

Nu kan je één of meerdere (aan te raden) scholen van je voorkeur toevoegen. De volgorde is hier nog niet van belang

SLUITEN

Klik op 'KIES DEZE SCHOOL' om de school toe te voegen aan je lijst

Er zal gevraagd worden of je kind als 'broer/zus' of 'kind van', voorrang geniet.

Indien het gaat om 'broer/zus' zal je het rijksregisternummer van dat kind moeten ingeven. Indien het gaat om 'kind van personeel' zal je het RRN van het personeelslid moeten ingeven.

| Heeft je kind voorrang in de school?                                                                      |            |
|----------------------------------------------------------------------------------------------------|------------|
| Kruis hieronder je voorrang aan. Is er geen voorrang voor je kind, ga dan meteen naar het volgende scherm |            |
|                                                                                                    |            |
| Testschool - Teststraat 12, TTTTTESTSTAD                                                                  |            |
| 🗌 Voorrang voor broers en zussen. 🕦                                                                       |            |
| $\Box$ Voorrang voor kinderen van personeel. $(j)$                                                        |            |
|                                                                                                    |            |
| < VORIGE                                                                                                  | VOLGENDE > |

**Opmerking**: de school kijkt voor het toekennen van de plaatsen na of deze gegevens waarheidsgetrouw werden ingegeven

| Heeft je kind voorrang in de school?<br>Kruis hieronder je voorrang aan. Is er geen voorrang voor je kind, ga dan meteen naar | r het volgende scherm. |
|----------------------------------------------------------------------------------------------------|------------------------|
| Testschool - Teststraat 12, 1111 TESTSTAD                                                                                     |                        |
| 🗹 Voorrang voor broers en zussen. 👔                                                                                           |                        |
| Rijksregisternummer van broer/zus *                                                                                           |                        |
|                                                                                                    |                        |
| Heeft de broer of zus geen rijksregisternummer, neem dan contact op met de helpdesk.                                          |                        |
| $\Box$ Voorrang voor kinderen van personeel. $\bigcirc$                                                                       |                        |
|                                                                                                    |                        |
| < VORIGE                                                                                                    | VOLGENDE >             |

| VOEG SCHOOL TOE                  |                                                                                          |             |
|----------------------------------|------------------------------------------------------------------------------------------|-------------|
| e schoolkeuze(s):                |                                                                                          |             |
| Testschool                       |                                                                                          |             |
| Teststraat 24, 1000 Testgemeente | Geen voorrang als broer/zus.<br>Geen voorrang als kind van personeel.<br><u>Wijzigen</u> | VERWIJDEREN |
| test                             |                                                                                          |             |
| Testweg 41, 1020 Teststad        | Voorrang als broer/zus.<br>Geen voorrang als kind van personeel.<br><u>Wijzigen</u>      | VERWIJDEREN |
|                                  |                                                                                          |             |

Als je nog een school wil toevoegen klik dan op 'Voeg school toe'. Wanneer je alle scholen van je voorkeur hebt toegevoegd, klik je op 'volgende'

Nu kan je je gekozen scholen rangschikken. <u>Deze rangschikking is belangrijk</u>! Schoolkeuze is het eerste criterium om de plaatsen toe te kennen.

| le schoolkeuze *                              |          |
|-----------------------------------------------|----------|
| test - Testweg 41, 1020 Teststad              | ×        |
| 2e schoolkeuze *                              |          |
| Testschool - Teststraat 24, 1000 Testgemeente | ×        |
| OPNIEUW INSTELLEN                             |          |
|                                               |          |
| ( VODICE                                      | VOLCENDE |

Eens je de scholen gerangschikt hebt, klik je op volgende

| Communicatie                                                                                                |                   |
|----------------------------------------------------------------------------------------------------|-------------------|
| Kies hoe je op de hoogte wil blijven van het aanmeldingsdossier.                                            |                   |
|                                                                                                    |                   |
| Je wordt op de hoogte gehouden via volgende e-mailadressen: mail@telenet.be                                 |                   |
| Hou me ook op de hoogte via een bijkomend e-mailadres:                                                      |                   |
|                                                                                                    |                   |
| Je kan de status van het aanmeldingsdossier steeds online opvolgen en je ontvangt een e-mail bij eventuel   | e wijzigingen aan |
| het dossier, voor de melding van het resultaat van een controle en voor de melding van het toewijzingsberic | :ht.              |
|                                                                                                    |                   |
| < VORIGE                                                                                                    | VOLGENDE >        |
|                                                                                                    |                   |

Standaard worden de e-mailadressen al getoond die je had opgegeven bij het luik 'Gegevens van de ouders'. Je kan indien gewenst nog een bijkomend e-mailadres opgeven.

| Controlee<br>Kijk je gegeven                                                                                                    | r en bevestig je e<br>s na en bevestig je aanm | gegevens<br>nelding.                                                                       |                  |                                                           |  |
|----------------------------------------------------------------------------------------------------|------------------------------------------------|--------------------------------------------------------------------------------------------|------------------|-----------------------------------------------------------|--|
| Door te beve                                                                                                    | stigen verklaar je dat de<br>NG BEVESTIGEN     | ingevulde gegever                                                                          | is correct zijn. |                                                           |  |
| Gegevens kind<br>Emma Peeters<br>19700600257<br>06/10/2019<br>Terheidse Hoek 600<br>3220 Holsbeek<br>Schoolkeuze(s) voor de kleuterscho |                                                | <b>Gegevens van de ouder(s)</b><br>Tim Peeters<br>0499999999<br>mail@telenet.be            |                  | <b>Communicatie</b><br>mail@telenet.be                    |  |
| Voorkeur                                                                                                    | School                                         |                                                                                            | Voorrang         |                                                           |  |
| 1 Testschool<br>Teststraat 12, 111                                                                                                    |                                                | Voorrang voor broers en zussen: Ja<br>1 TESTSTAD Voorrang voor kinderen van personeel: Nee |                  | or broers en zussen: Ja<br>or kinderen van personeel: Nee |  |
| < VORIGE                                                                                                    |                                                |                                                                                            |                  |                                                           |  |
| Door te beve                                                                                                    | stigen verklaar je dat de                      | ingevulde gegever                                                                          | is correct zijn. |                                                           |  |

| Aanmelding             | van Emma Peete                         | rs                                        |                                                 |  |
|------------------------|----------------------------------------|-------------------------------------------|-------------------------------------------------|--|
| Aangemeld op: 13       | /02/2024                               |                                           |                                                 |  |
| TERUG NAAR BEGINSCHERM |                                        | AANMELDING WIJZIGEN                       | WIJZIGINGEN BEKIJKEN                            |  |
| AANMELDING ANNULEREN   |                                        | NOG EEN KIND AANME                        | NOG EEN KIND AANMELDEN VAN HETZELFDE GEZIN?     |  |
|                        |                                        |                                           |                                                 |  |
| Wie heeft toega        | ang tot deze aanmeldi                  | ng?                                       |                                                 |  |
| Tim Peet               | ers                                    |                                           |                                                 |  |
| TOEGANG VERLEN         | IEN                                    |                                           |                                                 |  |
|                        |                                        |                                           |                                                 |  |
| Gegevens van het kind  |                                        | Gegevens var                              | Gegevens van de ouder(s)                        |  |
| Naam                   | Emma Peeters                           | Naam                                      | Tim Peeters                                     |  |
| Rijksregisternumn      | ner 19.70.06-002.57                    | Telefoonnumme                             | er 0499999999                                   |  |
| Geboortedatum          | 06/10/2019                             | E-mail                                    | mail@telenet.be                                 |  |
| Adres                  | Terheidse Hoek 60<br>Holsbeek          | 00, 3220                                  |                                                 |  |
| Communicatie           |                                        |                                           |                                                 |  |
| mail@telene            | t.be                                   |                                           |                                                 |  |
|                        |                                        |                                           |                                                 |  |
| Schoolkeuze(s          | ) voor de kleuterschoo                 | bl                                        |                                                 |  |
| Voorkeur S             | chool                                  | Voorrang                                  |                                                 |  |
| 1 T<br>T               | estschool<br>eststraat 12, 1111 TESTST | Voorrang voor bro<br>AD Voorrang voor kir | oers en zussen: Ja<br>nderen van personeel: Nee |  |

Indien je nog een kind wil aanmelden van hetzelfde gezin, dan kan je op het overzichtscherm (zoals getoond hierboven) op de knop 'Nog een kind aanmelden van hetzelfde gezin' klikken. Bepaalde gegevens zullen dan van je vorige aanmelding overgenomen worden.

| Nog een kind aanmelden van hetzelfde gezin? $	imes$ |  |  |  |
|-----------------------------------------------------|--|--|--|
| VOOR HETZELFDE ONDERWIJSNIVEAU EN DEZELFDE SCHOLEN  |  |  |  |
| VOOR ANDER ONDERWIJSNIVEAU OF ANDERE SCHOLEN        |  |  |  |
| ANNULEREN                                           |  |  |  |

De aanmelding is nu afgerond.

Wanneer je later terug naar de hoofdpagina (<u>https://holsbeekbao.aanmelden.vlaanderen</u>) gaat en je opnieuw inlogt, dan zie je een overzicht van de kinderen die je reeds hebt aangemeld.

Indien gewenst, kan je tot 19 maart 2024 16u, nog wijzigingen aanbrengen aan je aanmelding of je aanmelding volledig annuleren.

| Welkom op het aanmeldingsportaal                                            | Tim Peeters                                                           |
|-----------------------------------------------------------------------------|-----------------------------------------------------------------------|
| De aanmeldingen starten op 09/02/2<br>Je hebt tijd om je kind aan te melder | 2024 13:00u.<br>1 tot 10/02/2024 00:00u.                              |
| Het moment van aanmelding speelt                                            | geen rol, zolang je je kind aanmeldt tijdens deze aanmeldingsperiode. |
| Meer info? Vragen? Klik op ' <u>Hulp nod</u>                                | lig2'.                                                                |
| NIEUWE AANMELDING                                                           |                                                                       |
| Mijn aanmeldingen tijde                                                     | ens algemene periode                                                  |
| Emma Peeters<br>Aangemeld voor kleuterschool                                |                                                                       |
|                                                                             |                                                                       |
| AANMELDING BEKIJKEN O                                                       | DF WIJZIGEN                                                           |
| AANMELDING BEKIJKEN O                                                       | DF WIJZIGEN                                                           |

Was je een aanmelding gestart die je hebt moeten onderbreken dan kan je deze ook nog verder afwerken

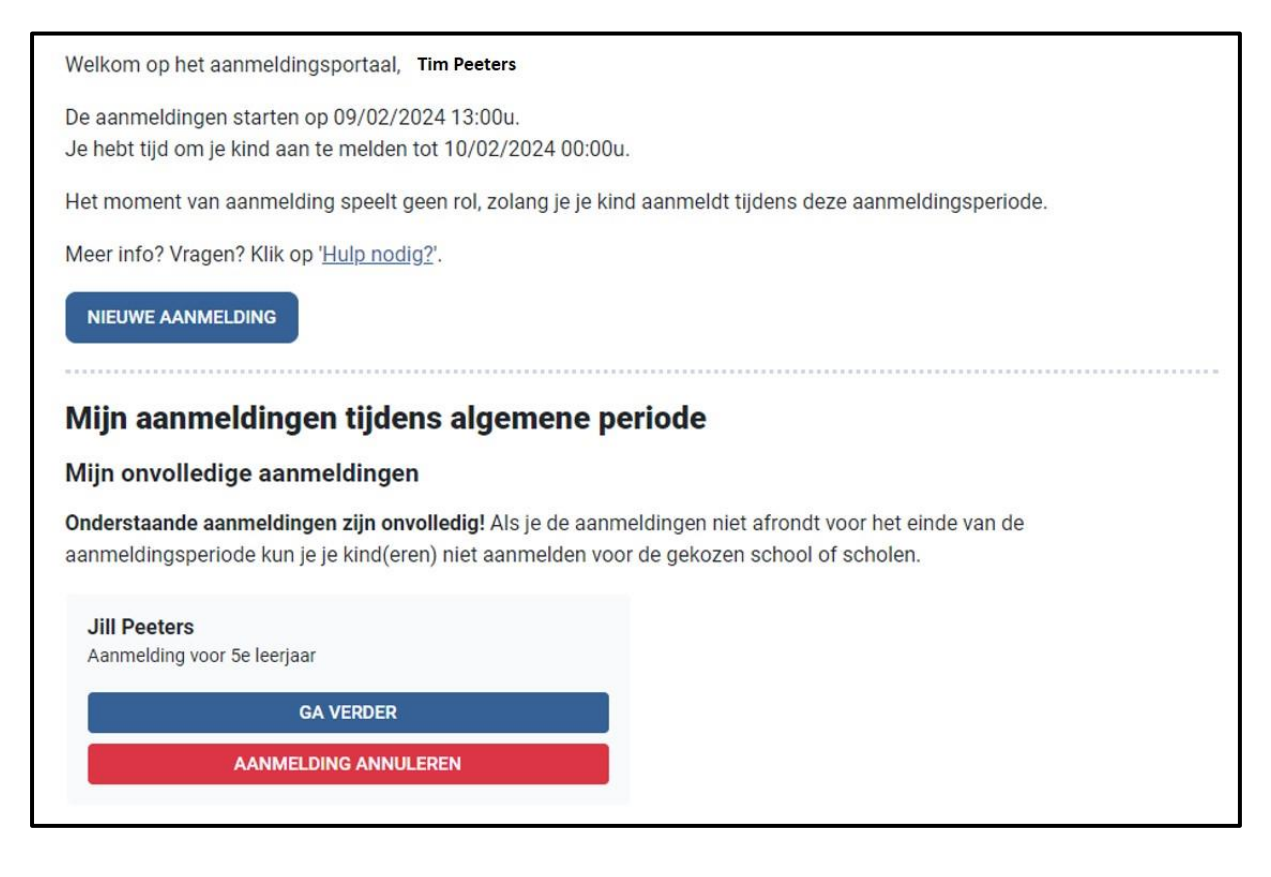